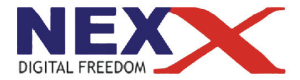

# Портативный МР3 плеер

#### ДИКТОФОН / FM РАДИО / ВНЕШНЯЯ ПАМЯТЬ USB

# NF-610

# Руководство пользователя

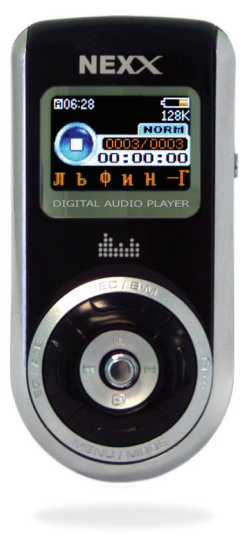

# Введение

Благодарим Вас за приобретение MP3 плеера NexX!

Это универсальный MP3 плеер позволит Вам удобно и просто слушать цифровую музыку. Высококачественные функции записи голоса в одно касание могут использоваться для записи лекций, интервью или совещаний.

#### Соблюдение авторских прав

Вы должны знать, что распространение файлов MP3 без разрешения владельца авторских прав противозаконно. NexX Digital и ассоциированные компании не несут ответственности за такие действия пользователя.

#### Информация о безопасном использовании

Руководство пользователя предостерегает пользователей от внесения изменений в конструкцию устройства, которые явно не входят в полномочия пользователя по использованию оборудования.

Имейте ввиду, что модификации, не разрешенные специально изготовителем, могут лишить пользователей права использовать это устройство.

NexX Digital и DSD Ltd. не несут ответственности за какие-либо ошибки или опущения в этом документе и имеют право на изменение информации, содержащейся в этом документе, без предварительного уведомления.

# Содержание

| Технические характеристики                    | 4  |
|-----------------------------------------------|----|
| Спецификации                                  | 5  |
| Меры предосторожности                         | 6  |
| Внешний вид плеера                            | 7  |
| Структура меню                                | 9  |
| Подключение к компьютеру                      | 10 |
| Воспроизведение и удаление музыкальных файлов | 12 |
| Прослушивание и запись радио                  | 17 |
| Запись голоса и внешнего источника            | 19 |
| Меню                                          | 20 |
| Использование программы MusicFriend           | 26 |
| Функция M-SYNC                                | 37 |

# Технические характеристики

Поддерживаемые звуковые форматы - MP3 (MPEG 1, 2, 2.5 Layer 3), WMA, ASF, OGG

Полноцветный (4096 цветов) графический (96х64 пикселей) LCD дисплей.

Скоростное подключение к компьютеру по интерфейсу USB 2.0.

Управление с помощью джойстика.

Возможность обновления встроенного программного обеспечения (прошивки).

Отображение информации о треках (ID3 TAG) на различных языках.

Возможность использования в качестве съемного диска.

Возможность просмотра изображений в формате JPEG.

Настройки эквалайзера – Normal, Classic, Rock, Pop, Jazz, 3D, QBS, DBB, User1 и User2.

Запись голоса, радио передач и сигнала с линейного входа.

Возможность автоматической записи радио по расписанию.

# Спецификации

| Модель                          | NF-610                                                                                                    |
|---------------------------------|----------------------------------------------------------------------------------------------------|
| Объем памяти                    | 512 Mb / 1 Gb                                                                                                    |
| Поддерживаемые форматы          | MP3 (MPEG 1, 2, 2.5 Layer 3), WMA, ASF, OGG                                                                                                    |
| Каналы                          | Stereo                                                                                                    |
| Выход на наушники               | 20 mW (L) + 20 mW(R), 16 Ω                                                                                                    |
| Частотный диапазон              | 20 Hz ~ 20 kHz                                                                                                    |
| Время записи                    | 16 Kbps - 72 часа (512 Mb)                                                                                                    |
| Качество записи голоса          | 16 kHz/22.5 kHz, 16 – 192 Kbps                                                                                                    |
| Качество записи линейного входа | 44.1 kHz/48 kHz, 16 – 192 Kbps                                                                                                    |
| Качество записи радио           | 44.1 kHz, 16 – 192 Kbps                                                                                                    |
| Форматы записи                  | MP3                                                                                                    |
| Сигнал/шум                      | Воспроизведение 90 dB, радио 55 dB (LPF 20 kHz)                                                                                                    |
| Диапазон радио частот           | 87.5 MHz ~ 108 MHz, 76 MHz ~ 108 MHz                                                                                                    |
| Антенна                         | Антенна совмещенная с проводом наушников                                                                                                    |
| Поддерживаемые ОС               | Windows 98/ME/2000/XP, Mac OS (выше 9.0)                                                                                                    |
| Тип батареи питания             | AAA (x2)                                                                                                    |
| Время работы от батареи         | До 17 часов воспроизведения на наушники                                                                                                    |
| Габариты/Масса                  | 35х73х21 мм (ШхВхГ)                                                                                                    |
| Масса                           | Примерно 33 г. (без батареек)                                                                                                    |
| Принадлежности                  | Руководство пользователя, батарейки (2 х ААА),<br>наушники, кабель USB, установочный диск, кабель<br>линейного входа, спортивное крепление на руку, чехол,<br>шнурок для ношения на шее |

# Меры предосторожности

Это руководство содержит важную информацию о безопасном использовании устройства, необходимую для предотвращения несчастный случаев. Перед использованием обязательно прочитайте данное руководство.

Храните это руководство в доступном надежном месте, чтобы иметь возможность в дальнейшем обращаться к нему.

Продавец не несет ответственность за возможный ущерб от потери информации в результате порчи или ремонта устройства.

- Не роняйте и не подвергайте плеер сильным ударам.
- Не храните плеер в местах с высокой температурой (более 40°С). Особенно не оставляйте в машине с закрытыми окнами.
- Не держите плеер во влажных, сырых или пыльных местах.
- Если плеер задымился или деформировался немедленно выньте из него батарейки.
- Храните в недоступном для детей месте.
- Не используйте плеер в местах, где запрещено пользоваться электронными устройствами, таких, как самолет.
- Если вы используете плеер во время вождения автомобиля или пересечения улицы, вы подвергаете себя дополнительной опасности.
- Для очистки поверхности плеера не применяйте растворители, бензол или спиртосодержащие средства.
- Не разбирайте и не чините плеер самостоятельно.
- Не замыкайте контакты батарей, не разбирайте и не нагревайте их.
- При установке батарей соблюдайте полярность.

# Внешний вид плеера

- 1. ЖК дисплей
- 2. Кнопка Rec (запись)
- 3. Кнопка EQ (повтор фрагмента)
- 4. Кнопка Folder (выбор папки)
- 5. Джойстик
- 6. Кнопка Menu/Mode
- 7. Переключатель Hold (блокировка)
- 8. Крепление ремешка
- 9. Линейный вход
- Микрофон
- 11. Разъем наушников
- Разъем USB

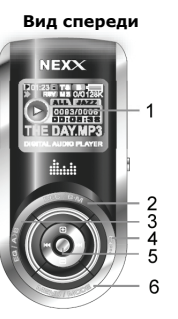

Вид сверху

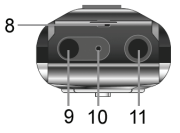

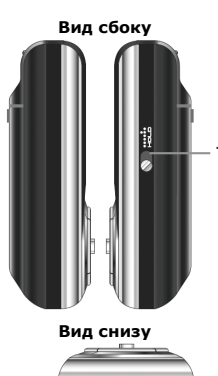

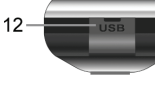

- 1. Информация о файле
- 2. Индикатор воспроизведения/записи
- 3. Индикатор режима повтора
- 4. Индикатор синхронизации
- 5. Индикатор записи радио
- **6**. Время
- 7. Индикатор блокировки
- 8. Индикатор перемотки
- 9. Закладка
- 10. Уровень заряда батарей
- **11**. Битрейт
- 12. Режим эквалайзера
- 13. Номер файла
- 14. Время воспроизведения

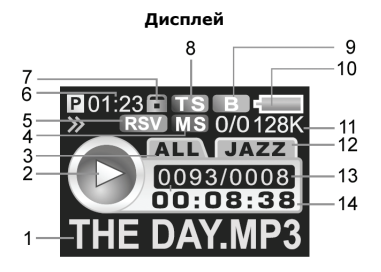

# Структура меню

| PI      | LAY      | DISPLAY  | RECORD   | SET       | FORMAT          | S-WATCH                            | INFORM                   |                         |
|---------|----------|----------|----------|-----------|-----------------|------------------------------------|--------------------------|-------------------------|
| REI     | PEAT     | CONTRAST | MIC      | POWER     | On              | On                                 | VERSION                  |                         |
| -NC     | RMAL     | OLED_OFF | -BITRATE | SLEEP     | OFF             | OFF                                | MEMORY                   |                         |
| -RE     | P_ONE    | SCROLL   | -VOR     | BOOKMARK  |                 |                                    | DATE                     |                         |
| -RE     | P_FOL    | -SLOW    | -AGC     | SOUND     |                 |                                    |                          |                         |
| -RE     | P_ALL    | -NORMAL  | LINE     | DATE      |                 |                                    |                          |                         |
| -SH     | U_FOL    | -FAST    | -BITRAT  | RESERVE   |                 |                                    |                          |                         |
| -SH     | U_ALL    | LR LEVEL | -SYNC    | -RSV SET  |                 |                                    |                          |                         |
| -IN     | FRO      | M-SYNC   | -S-TIME  | -RSV TIME |                 |                                    |                          |                         |
| RES     | SUME     | LANGUAGE | RADIO    | -CHANNEL  |                 |                                    |                          |                         |
| -01     | I        |          |          | -REC TIME |                 |                                    |                          |                         |
| -OF     | F        |          |          | DEFAULT   | 1. Вкл<br>2. На | пючите пле                         | ep<br>Ky <b>Menu /</b> I | Mode                    |
| TIM     | E STP    |          |          |           | 3. Вы           | берите жел                         | аемый пун                | кт меню,                |
| PLA     | Y SPD    |          |          |           | накло           | няя джойст                         | гик вправо               | и влево                 |
| EQ      | ALIZE    |          |          |           | 4. Boi          | йдите в под                        | меню нажа                | ав джойстик.            |
| QBS     | USER EQ  |          |          |           | Мепи            | и из подмен<br>I <b>/Mode</b> . До | но можно н<br>лгим нажа  | чажав кнопку<br>тием    |
| -BASS   | -CUSTOM1 |          |          |           | Menu            | /Mode MO>                          | кно покину               | уть меню.               |
| -TREBLE | -CUSTOM2 |          |          |           | 5. Уст<br>нажа  | ановите тр<br>гиями джой           | ебуемое зн<br>стика впра | начение<br>аво и влево. |

# Подключение к компьютеру

# 1. Подключение к компьютеру

1. Подключите плеер к разъему USB компьютера.

 Окне My Computer (Мой компьютер) появится съемный диск. Windows 2000/ХР подключат плеер автоматически. Пользователям Windows 98/МЕ необходимо установить драйвера. Установка драйвера описана в разделе «Использование MusicFriend».

 Скопируйте желаемые файлы на съемный диск.

 Вы можете создавать папки на съемном диске также, как на диске компьютера.

#### - | 0 | × 😂 Мой компьютер Файл Правка Вид Избранное Сервис Справка Назад - 🍙 - 🎓 Поиск 🗙 🖌 📖-Патаси Адрес: 📃 Мой компьютер - Переход Ина Полный объем Папки X Тип Большой 🞯 Рабсчий стол . 📧 🦳 Мои документы Покальный лиск (Ст). Посальный лисс 14.9 ГБ 🖃 👤 Мой компьютер Элокальный диск (D:) Локальный диск 22.2 ГБ Э Покальный диск (С:) Покальный лиск (Dr) Не оппеленен TE A DVD/CD-RW ANCKORDA ( FI A DVD-лисковод (E:). DVD/CD-RW дисковод (E:) СD-лисковол Э Э Съемный лиск (G:) ДОУД-дисковод (F:) CD-auckopo.a Панель управления Съемный диск (G:) Съемный диск Э Общие документы Общие документы Папка с файлами 🗄 🧰 Документы - kuzminov Документы - kuzminov Папка с файлами 🕀 📢 Сетевое окружение Norton Protected Recycle Ri 🛅 logo editor fix CogoSetup 🖲 🦳 Mainmode anne colimn

# 2. Отключение от компьютера

1. Отключение плеера во время передачи информации может привести к порче файлов.

2. После завершения передачи файлов отключите плеер нажав значок «Отключение устройств» в правом нижнем углу экрана компьютера.

# 3. Копирование файлов на плеер

1. Выберите файлы, которые вы хотите скопировать.

2. Существует три способа копирования файлов:

 Правой кнопкой мыши нажмите на файле и выберите Copy (Копировать). Затем нажмите правой кнопкой мыши на папке съемного диска и из всплывающего меню выберите Paste (Вставить).

- Левой кнопкой мыши схватите желаемые файлы и перетащите в папку съемного диска.

- Выделите желаемые файлы. Нажмите на клавиатуре клавиши Ctrl + C. Перейдите в папку съемного диска и нажмите Ctrl + V.

# 4. Удаление файлов и папок

1. Выберите файлы или папки, которые вы хотите удалить из плеера.

2. Существует три способа удаления файлов:

- Нажмите на выбранных файлах правой кнопкой мыши и из всплывающего меню выберите **Delete** (удалить).

- Левой кнопкой мыши схватите желаемые файлы и перетащите их в корзину.

- Выделите желаемые файлы. Нажмите на клавиатуре клавишу Delete.

# 5. Создание папки

1. В папке съемного диска нажмите правой кнопкой мыши и выберите New Folder (Новая папка).

# 6. Переименование файла или папки

1. Нажмите правой кнопкой мыши на файле или папке и выберите Rename (Переименовать).

# Воспроизведение и удаление музыкальных файлов

### 1. Включение

1. Включение плеера осуществляется долгим нажатием джойстика.

### 2. Начало/остановка воспроизведения

- 1. Воспроизведение начнется после нажатия джойстика.
- 2. Повторное нажатие остановит воспроизведение.

# 3. Удаление файла

- 1. Нажмите кнопку Folder (выбор папки).
- 2. Выберите файл, который хотите удалить.
- 3. Нажмите кнопку Menu/Mode.
- 4. Выберите Delete.

### 4. Выключение плеера

1. Плеер выключится после долгого нажатия джойстика.

# 5. Выбор файла

1. Перелистывание файлов производится нажатием джойстика вправо или влево (►►/◄◄).

2. Нажав джойстик влево (◄) в течение первых 5-ти секунд воспроизведения, вы перейдете к предыдущему файлу. Нажав после 5-ти секунд – перейдете к началу текущего файла.

### 6. Регулировка громкости

1. Регулировать громкость можно нажимая джойстик вверх или вниз (▲/▼).

# 7. Повтор фрагмента

1. Во время воспроизведения для установки начала фрагмента нажмите кнопку ЕQ.

2. Повторным нажатием кнопки **EQ** установите окончание фрагмента. Плеер перейдет в режим воспроизведения выбранного фрагмента.

3. Завершение воспроизведения фрагмента производится также нажатием кнопки EQ.

## 8. Сохранение последней точки воспроизведения

Эта функция позволяет плееру запомнить точку воспроизведения, при которой он был выключен, и затем, при включении, продолжить воспроизведение с этой точки.

# 9. Функция быстрой перемотки

Функция быстрой перемотки позволяет пропускать ненужные фрагменты воспроизведения и быстро перемещаться на желаемую позицию.

1. Выберите подменю **Time Stp** в меню **Play**.

Нажатием джойстика вправо и влево (►>/<<) выберите шаг быстрой перемотки и нажмите кнопку.</li>
Нажатие и удержание джойстика вправо или влево позволит быстро прокручивать композиции по

заданным шагам перемотки.

### 10. Установка скорости воспроизведения

Вы можете выбрать скорость воспроизведения, чтобы замедлить воспроизведение сложных для восприятия частей и ускорить легкие части, что может сделать обучение более эффективным.

1. Перейдите в меню Play к пункту Play Spd.

2. Джойстиком выберите желаемую скорость. Нормальная скорость воспроизведения обозначена как **100%**.

### 11. Временная приостановка записи

Эта функция позволяет нажатием кнопки **Play** временно приостановить запись, и продолжить ее, повторным нажатием кнопки **Play**.

# 12. Режим ознакомления

В этом режиме плеер воспроизводит первые 10 секунда каждого файла.

- 1. Для установки режима выберите в меню Play Repeat Intro.
- 2. Для отмены режима выберите в меню Play Repeat Normal.

# 13. Список воспроизведения

Список воспроизведения позволяет выбирать последовательность воспроизведения файлов.

- 1. Подключите плеер к компьютеру.
- 2. На компьютере запустите программу Winamp.
- 3. Откройте в Winamp желаемые файлы.
- 4. Сохраните список (файл списка имеет расширение M3U).

# 14. Использование закладок

1. Нажмите кнопку Menu/Mode, и перейдите в меню Set и установите пункт Bookmark в положение On.

2. Нажатие кнопки **Rec** во время проигрывания файла создаст закладку на текущем месте.

3. При нажатии джойстика вправо (→>) плеер начнет воспроизведение со следующей закладки. При нажатии джойстика вправо (→>) после последней закладки плеер перейдет к воспроизведению следующего файла.

4. При нажатии джойстика влево (◄) плеер найдет предыдущую закладку и начнет с нее воспроизведение. Если Вы нажмете джойстик в течение 5 секунд после начала воспроизведения от закладки, плеер начнет воспроизводить предыдущую композицию. Если Вы нажмете джойстик по прошествии 5 секунд после начала воспроизведения закладки, плеер начнет воспроизводить текущую композицию с начала.

5. Удаление закладок производится аналогично удалению файлов.

В одном файле может быть сделано до 9-ти закладок. Вы можете установить закладки в 10-ти файлах.

### 15. Режим автоматического отключения

Эта функция будет полезна, если вы хотите засыпать, слушая музыку. Плеер автоматически выключится после заданного периода времени.

- 1. Перейдите в меню Set к пункту Sleep.
- 2. Джойстиком выберите одно из возможных значений и нажмите кнопку.

# Прослушивание и запись радио

Для перехода в режим FM радио нажмите и удерживайте кнопку Menu/Mode.

# 1. Выбор станций вручную

1. Для плавного изменения принимаемой частоты нажимайте джойстик вправо или влево. (В режиме ручной настройки сохраненные каналы не отображаются)

# 2. Автоматический выбор

1. Кратковременно нажмите джойстик для выбора режима сканирования.

2. Нажимайте джойстик вправо или влево для перемещения по сохраненным каналам.

# 3. Сохранение станции, выбранной вручную

1. Настройтесь на станцию и кратковременно нажмите кнопку Menu/Mode.

2. При помощи джойстика выберите пункт Freq Save и нажмите джойстик.

 Нажимая джойстик вправо или влево, выберите номер ячейки, в которой Вы хотите сохранить выбранную станцию и нажмите кнопку. Возможно запоминание 20-ти станций.

### 4. Автоматическое сохранение станций

1. Настройтесь на станцию и кратковременно нажмите кнопку Menu/Mode.

2. Джойстиком выберите Auto и нажмите кнопку.

Плеер просканирует FM диапазон и сохранит 20 найденных станций в ячейках памяти.

# 5. Выбор режима STEREO/MONO

1.Кратковременно нажмите кнопку Menu/Mode.

- 2. Джойстиком выберите меню Sound и нажмите джойстик.
- 2. Выберите режим (Stereo или Mono) нажатием джойстика вверх и вниз и нажмите кнопку.

# 6. Запись FM радио

1. Для начала записи в режиме FM радио нажмите кнопку Rec.

Записанный файл появится в папке Radio.

2. Во время записи нажатие кнопки **Rec** остановит запись. Повторное нажатие кнопки приведет к созданию нового файла с записью.

# 7. Запись FM радио по таймеру

- 1. Включите плеер и нажмите кнопку Menu/Mode.
- 2. Джойстиком выберите меню Set и нажмите джойстик.
- 3. Нажатием джойстика влево или вправо (►►/◄◄) выберите пункт Reserv.
- 4. Нажатием джойстика вверх и вниз (▲/▼) в пункте **Rsv Time** установите время.
- 5. В подменю выберите канал и время записи.

Rsv Set: Включение/отключение записи по таймеру.

Rsv Time: Установка времени записи.

Rsv Ch: Выбор записываемой станции.

**Rec Time**: Установка продолжительности записи.

### 1. Запись голоса

Перед записью направьте встроенный микрофон в сторону источника звука.

1. Нажмите кнопку **Rec** для начала записи.

Записанный файл появится в папке Voice.

2. Во время записи нажатие кнопки **Rec** остановит запись. Повторное нажатие кнопки приведет к созданию нового файла с записью.

3. Кратковременное нажатие джойстика во время записи приведет к временной остановке записи, возобновить которую можно повторным нажатием джойстика вправо (►>).

## 2. Запись с внешнего устройства

1. Соедините плеер с разъемом внешнего устройства LINE OUT при помощи кабеля LINE IN.

2. Начните воспроизведение на внешнем устройстве и нажмите кнопку Rec.

Записанный файл появится в папке LINE IN.

При отключении кабеля LINE IN запись автоматически остановится.

# Play (воспроизведение)

Пункты Repeat, Resume, Time Stp, Play Spd, Equalizer могут быть выбраны нажатием джойстика вправо или влево.

#### **1. Repeat (повтор)**

Возможные значения: Off – обычное воспроизведение, **Rep\_One** – повтор трека, **Rep\_Fol** – повтор папки, **Rep\_All** – повтор всех треков, **Shu\_Fol** – повтор папки в случайном порядке, **Shu\_Repl** – воспроизведение в случайном порядке, **Intro** – ознакомление.

#### 2. Resume (продолжение)

On – воспроизведение продолжается с того места трека, которое воспроизводилось при прошлом выключении плеера.

Off - Воспроизведение продолжается с первого трека.

#### 3. Time Stp (быстрая перемотка)

Позволяет во время воспроизведения нажатием джойстика влево или вправо (►>/◄) быстро пропускать части файла, или возвращаться назад.

#### 4. Play Spd

Изменение скорости воспроизведения помогает при обучении, упрощая прослушивание сложных для восприятия частей и позволяет ускорить воспроизведение легкие частей.

#### 5. JPEG (просмотр)

После нажатия кнопки **Folder** и выбора .jpg файла плеер отобразит выбранную картинку на дисплее. Повторное нажатие кнопки **Folder** позволит вернуться к прежнему пункту меню.

#### 6. Equalizer (эквалайзер)

Возможные настройки QBS:

- Treble усиление высоких частот;
- Bass усиление низких частот.

# Display (дисплей)

Пункты Contrast, OLED-Off, Scroll, LR Level, M-Sync, Language могут быть выбраны нажатием джойстика вправо или влево.

#### 1. Contrast

С помощью джойстика вы можете контролировать яркость ЖК дисплея.

#### 2. OLED-Off

Настройки промежутка времени, через которое гаснет подсветка дисплея.

#### 3. Scroll

Когда заголовок песни длинный, он прокручивается слева направо, и Вы можете установить скорость прокрутки.

#### 4. LR Level

Настройки баланса во время воспроизведения.

#### 5. M-SYNC

Данная опция позволяет видеть тексты песен на экране плеера.

#### 6. Language

Выбор языка меню.

# Record (запись)

Пункты Mic, Line, Radio могут быть выбраны нажатием джойстика вправо или влево.

#### 1. Міс (микрофон)

1. Bitrate – позволяет получить запись высокого качества.

2. УОЯ - запись только при наличии звуков. В моменты тишины запись не производится.

- Off - функция отключена;

- Normal - порог на среднем уровне;

- High - порог чувствительности установлен на высоком уровне.

Внимание! При записи с функцией VOR длительность итогового звукового файла записи может быть меньше времени, в течение которого осуществлялась запись.

3. AGC – позволяет нормально записывать звуки от удаленных источников, динамически регулируя уровень записи.

- On – Функция включена;

- Off – Функция отключена.

#### 2. Line (линейный вход)

1. Bitrate – позволяет получить запись высокого качества.

2. Sync – во время записи с аудиодиска, плеер может определять паузы между треками и создавать новый файл для каждого трека.

- Off - функция Sync отключена.

- Оп - плеер определяет промежутки между треками и создает новый файл для каждого трека.

- 1 On - плеер определяет промежутки между треками и создает один файл.

3. S-Time - Длительность промежутка между треками при записи с аудиодиска. Возможно установить от 1 до 5 секунд.

#### 3. Radio (радио)

1. Bitrate – позволяет получить запись высокого качества.

# Set (настройки)

Пункты **Power, Sleep, Bookmark, Sound, Date, Reserv, Default** могут быть выбраны нажатием джойстика вправо или влево.

#### 1. Power (выключение)

Автоматическое отключение плеера после заданного времени пребывания в режиме паузы.

#### 2. Sleep (автоотключение)

Автоматическое отключение плеера после заданного времени воспроизведения.

#### 3. Bookmark (закладки)

Использование закладок описано в разделе Использование закладок.

#### 4. Sound (звук)

Плавное увеличение громкости при воспроизведении первого файла.

#### 5. Date (дата)

Установка даты, отображаемой на экране плеера.

#### 6. Reserve (запись по времени)

Установка времени автоматического включения записи радио.

#### 7. Default (c6poc)

Установка всех параметров в их исходные значения.

# Format (форматирование)

Форматирование памяти плеера.

Внимание! После форматирования восстановление информации в памяти плеера невозможно.

# Stop Watch (секундомер)

Выбрав этот пункт меню вы можете пользоваться секундомером.

Нажмите джойстик для запуска секундомера. Повторное нажатие джойстика остановит секундомер. Обнулить секундомер можно нажав джойстик направо.

# Inform (информация)

Здесь вы можете увидеть следующую информацию о плеере – версия прошивки, доступная память, установленная дата.

# Selecting EQ (эквалайзер)

Вы можете выбрать одну из настроек эквалайзера – Normal, Rock, Jazz, Classic, Pop, 3D, QBS, DBB, User1 и User2. Для этого во время воспроизведения необходимо нажать кнопку EQ и нажатием джойстика влево или вправо (►>/<<) выбрать необходимый режим настройки.

# Upgrade (обновление прошивки)

- 1. Загрузите файл с новой прошивкой с сайта <u>www.nexxdigital.ru</u>.
- 2. Скопируйте файл на плеер.
- 3. Выключите и снова включите плеер.

# Использование программы MusicFriend

С помощью программы MusicFriend Вы можете копировать файлы между компьютером и плеером, проигрывать файлы, редактировать картинки и текст, а также отсылать e-mail.

Если на Вашем компьютере установлена система Windows 98/ME, перед подключением плеера Вам необходимо установить MusicFriend.

Если Вы используете Windows 2000/ХР, Вам не обязательно устанавливать MusicFriend, так как система автоматически распознает плеер как съемный диск.

Редактирования картинок, загружаемых в плеер может осуществляться только с помощью MusicFriend.

#### Рекомендуемая конфигурация компьютера:

Процессор: Intel Pentium или выше; Оперативная память: более 64 Mb; Операционная система: Windows 98SE/ME/2000/XP; Место на диске: 50 Mb свободного места на жестком диске; Воспроизведение: звуковая карта, колонки; Оборудование: CD-ROM, порт USB (1.1 или 2.0), графическая карта VGA.

# 1. Установка программы MusicFriend

- 1. После загрузки CD диска «MusicFriend» в CD-ROM на экране компьютера появится окно установки.
- 2. В левой части экрана выберите модель вашего плеера.
- 3. В появившемся справа списке выберите программу для установки.
- 4. Нажимайте кнопку «Next», следуя инструкциям на экране.
- 5. Если в данный момент Вы не хотите устанавливать программу нажмите «Exit».

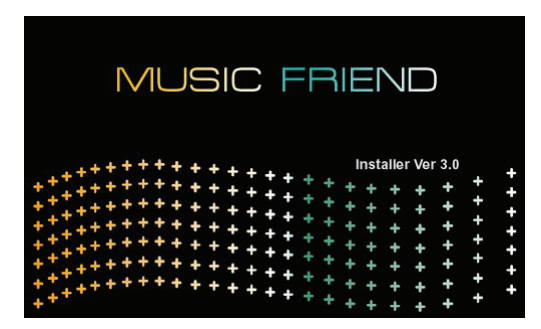

# 2. Просмотр справочной системы

В справочной системе представлено подробное описание программы MusicFriend.

После установки программы на рабочем столе компьютера появится значок 🔝

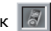

Лля запуска программы дважды шелкните мышкой по значку. Для вызова справочной системы в главном меню программы выберите пункт **Help.** 

## **3. Удаление MusicFriend**

Первый способ Выберите в меню Windows Start (Пуск) – Settings (Настройки) – Control Panel (Панель управления) – Add/Remove programs (Установка/Удаление программ) – MusicFriend v3.00 и подтвердите удаление.

Второй способ Выберите в меню Windows Start (Пуск) – Programs (Программы) – MusicFriend 3.00 – MusicFriend – Uninstall MusicFriend 3.0

### 4. Управление файлами

С помощью MusicFriend вы можете копировать файлы с компьютера и сортировать их в памяти плеера.

1. Выделите файлы, которые вы хотите скопировать с компьютера в память плеера.

2. Щелкните правой кнопкой мыши на выбранных файлах и из всплывающего меню выберите

#### Sort Copy Removable Disk или нажмите

находящуюся слева кнопку

#### Copy to the Portable Disk.

3. В появившемся диалоговом окне

Sort Copy to Removable Dialog Box отсортируйте файлы в желаемом порядке и нажмите кнопку

#### Sort Copy Start.

 После завершения копирования диалоговое окно закроется. Перед отсоединением плеера от компьютера нажмите значок Safe to Remove Hardware (безопасное удаление устройств) в правой нижней части экрана.

| 1995 | Name             |                             | Size      | Туре 🔺      |
|------|------------------|-----------------------------|-----------|-------------|
|      | 01_Infected Mus  | hroomCities o               | 9 239 KB  | Winamp me   |
|      | 02_Infected Mus  | hroomMeddu                  | 8 929 KB  | Winamp me   |
|      | 03_Infected Mus  | hroomElation                | 10 019 KB | Winamp me   |
|      | 04_Infected Mus  | hroomI'm_the                | 10 307 KB | Winamp me   |
|      | 🗟 05_Infected Mi | ⊆ору                        |           | Winamp me   |
| ₹    | 🗟 06_Infected Mi | Copy to Removable Dis       | ik        | Winamp me   |
|      | 🗿 07_Infected Mu | Sort copy to Removabl       | e Disk    | Winamp me   |
|      | 08_DuvdevN       | Add Favorite <u>F</u> older |           | Winamp me   |
|      | 💿 09_Infected Mu | Delete                      |           | Winamp me   |
|      | 10_Infected Mu   | –<br>Rena <u>m</u> e        |           | Winamp me 🖵 |
|      | 1                | Select <u>A</u> ll          |           | Þ           |
| Mass | File List        | Edit Lyrics                 |           | 1=          |

| Sort copy to Removable Disk Dialog Box                                                                             | JOX   |  |  |  |
|----------------------------------------------------------------------------------------------------|-------|--|--|--|
| Folder and file list to be sortted:                                                                                |       |  |  |  |
| 000 (Mysuka)1 deepana 05Unfected Mushroom - Live in Moscow 17.04.2004(02_Infected MushroomMedduze_(Live_on_Mosco   | ow-17 |  |  |  |
| 00.04/www.ajs.deepandeepinfected Mushroom - Live in Moscow 17.04.2004(03_Infected MushroomElation_Station_(Beat_Ha | ders  |  |  |  |
| 20 (Mysuwa): deepana 05(Infected Mushroon - Live in Moscow 17.04.2004(04_Infected MushroonIn_the_Superitiza_(Live  | M     |  |  |  |
| 00.04/assals1.deepana.05Unfected Mushroom - Live in Hoscow 17.04.2004(05_Infected Mushroom_Deeply_Disturbed_Uve_   | Mag_( |  |  |  |
|                                                                                                    |       |  |  |  |
|                                                                                                    |       |  |  |  |
|                                                                                                    |       |  |  |  |
|                                                                                                    |       |  |  |  |
|                                                                                                    |       |  |  |  |
|                                                                                                    |       |  |  |  |
|                                                                                                    |       |  |  |  |
|                                                                                                    |       |  |  |  |
|                                                                                                    |       |  |  |  |
|                                                                                                    |       |  |  |  |
|                                                                                                    |       |  |  |  |
|                                                                                                    |       |  |  |  |
| Starting cost copy Cancel                                                                                          |       |  |  |  |

### 5. Функция редактирования текстов

С помощью этой функции Вы можете вставить и отредактировать текст песни в МРЗ файле, который будет отображаться на экране плеера во время воспроизведения.

#### Создание текста

1. В главном меню программы выберите пункт File -

Edit Lyrics или нажмите кнопку

на панели

инструментов или правой кнопкой мыши нажмите на МРЗ файле и во всплывающем меню выберите **Edit Lyrics**.

2. После появления окна редактирования, введите в нем желаемый текст песни.

3. По окончании ввода текста нажмите

кнопку Save 💾

4. В окне сохранения выберите MP3 файл, в который вы хотите поместить введенный текст.

 Теперь при проигрывании этого файла на экране будет отображаться соответствующий текст.

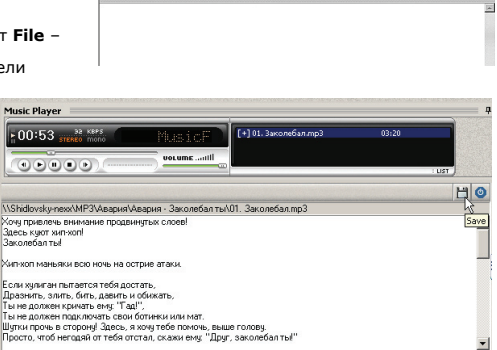

HO

#### Редактирование существующего текста

 Выберите MP3 файл, в котором Вы хотите отредактировать текст, и нажиите на нем правой кнопкой мыши для вызова всплывающего меню.

2. Из всплывающего меню выберите пункт text editing command.

3. На экране появится окно редактирования с сохраненным в файле текстом. Отредактируйте

текст и нажмите кнопку Save 💾

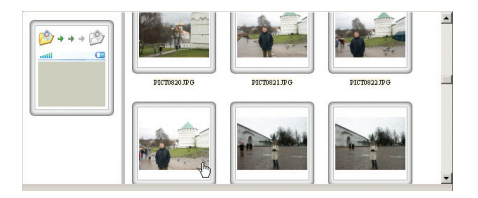

4. Теперь при проигрывании этого файла на экране будет отображаться соответствующий текст.

# 6. Редактирование изображений

Эта функция позволяет создавать изображения, которые Вы сможете просматривать на экране плеера.

Предупреждение! Возможно редактирование только файлов с расширением JPG и BMP.

1. В главном меню программы выберите пункт File - Edit Image или нажмите кнопку Edit

**Image** на панели инструментов.

![](_page_30_Picture_12.jpeg)

2. При появлении окна просмотра изображений щелкните на желаемой картинке, после чего она отобразится в полном размере.

3. Используя панель инструментов 💾 😰 📰 🔛 📾 📾 🔃 💿 установите желаемый размер картинки.

4. С помощью мыши выделите фрагмент изображения, который будет отображаться на дисплее

плеера. Выбранный фрагмент отобразится в уменьшенном размере.

5. После окончания выбора фрагмента нажмите кнопку

Save 💾

6. В меню сохранения выберите желаемый тип файла: Image File: Создание файла с изображением, который может быть просмотрен на дисплее плеера. Если выбрана опция Save image file automatically to Digital Audio

Player, картинка автоматически сохраняется в папку плеера Photo.

Login File: Создает файл, используемый при запуске плеера. Файл автоматически сохраняется в плеер. (В файле может содержаться до 9-ти изображений).

Logout File: Создает файл, используемый при выключении плеера, и автоматически сохраняет его в памяти плеера.

7. При выборе типа сохраняемого файла автоматически появляется диалоговое окно. В этом окне Вы можете задать имя файла и папку, в которой желаете его

сохранить. Для Login File и Logout File задавать имя не обязательно.

8. После завершения всех установок нажмите кнопку Close 🙆 или кнопку Search 🤛 на панели

инструментов. Появится окно, содержащее список файлов на компьютере.

9. Вы можете просмотреть созданный файл в окне предварительного просмотра.

![](_page_31_Picture_13.jpeg)

| Select Dia | alog Box                                                                                       |
|------------|------------------------------------------------------------------------------------------------|
| -          | Select an image file type to save.                                                             |
|            | The login file and logout file are automatically saved in the Digital Audio<br>Player as well. |
|            | Auto saving of image files in the Digital Audio Player                                         |
|            | Image File Login File Cancel                                                                   |

### 6. Использование мультимедиа возможностей

#### Рекомендуемая конфигурация компьютера:

Оперативная память: более 256 Mb; Операционная система: Windows 2000/XP (В Windows 98 могут возникнуть проблемы с синхронизацией);

Если компьютер не удовлетворяет данным требованиям, видео и

| Options X                                                                                               |
|----------------------------------------------------------------------------------------------------|
| Plug-ins Privacy Security File Types DVD Network<br>Player Copy Music Devices Performance Media Library |
| Configure Player performance.                                                                           |
| Connection speed                                                                                        |
| Detect connection speed (recommended)                                                                   |
| C Choose connection speed:                                                                              |
| Modem (28.8 Kbps)                                                                                       |
| C Buffer 5 seconds of content                                                                           |
| Video acceleration                                                                                      |
| Full video acceleration (recommended)                                                                   |
| Advanced Restore Defaults                                                                               |
| ОК Отмена Применить Справка                                                                             |

аудио информация может записываться неправильно.

![](_page_32_Picture_6.jpeg)

 Перед началом использования мультимедиа убедитесь, что на компьютере установлен Windows Media Player версии 9.00. Если у вас стоит Windows Media Player версии, отличной от 9.00, загрузите его с сайта <u>www.microsoft.com</u>. Версия Windows Media Player 10.00 требует значительно больше ресурсов компьютера, поэтому рекомендуется пользоваться версией 9.00.

2. В Windows Media Player Выберите пункт меню Tools

(инструменты) – **Options** (настройки), выделите закладку **Function** (функции) и нажмите кнопку **Advanced** (дополнительно).

![](_page_32_Picture_10.jpeg)

3. Удалите все галочки из области выбора Video Stream (поток видео) и нажмите кнопку Confirm (подтвердить).

4. Если вы хотите одновременно записывать видео и аудио потоки, на звуковой карте должна быть доступна функция записи. Нажмите значок регулировки громкости в правой нижней части

экрана 🖉 🖓 🕿 😤 .

В появившемся окне Volume control (регулятор громкости) выберите пункт меню Options (настройки) – Properties (свойства).

В диалоговом окне выберите **Recording** (запись) и установите галочки на пунктах **Mono Mix, Stereo Mix** или **Mixer**. Иначе запись может быть невозможна.

В окне Volume control (регулятор громкости) регуляторами Mono Mix, Stereo Mix или Mixer вы можете устанавливать уровень записи.

На этом настройка Windows Media Player и параметров звука закончена. Дальнейшие действия производятся в программе MusicFriend.

| oital Video               |                                |
|---------------------------|--------------------------------|
| Snall                     | J Large                        |
| deo Acceleration          |                                |
| Use video mixing renderer | Enable full-screen mode switch |
| 🗖 Use overlays            | Display full-screen controls   |
| Legacy video renderer     | Use Video Smoothing            |
| E the left finance        |                                |

| Conference de nac | LANE TO LA  | Снителитор        | Лазерный           | Меророн          |
|-------------------|-------------|-------------------|--------------------|------------------|
| Beong             |             | Saranc<br>D — ⊨ ④ | Баланс:<br>Ф — — Ф | Баланс:<br>Ф — — |
| Fpermonts         | Fporecorts: | Гронисть          | Fpowers:           | Tpowecotts:      |
| Выкл все          | 🗖 Вокл      | П Воял            | П Выкл             | F Bown           |

| rlana Mix  | Stando Mix | Парерный  | Лин. веод             | Микрофон               |
|------------|------------|-----------|-----------------------|------------------------|
| Sanawa     | Easse:     | Балинс    | Базинс                | базинс:                |
| 이는 이       | 8 8 - )는 4 | ► - F. 4  | ▶ <u>-</u> <u>⊢</u> ∢ | • <u>- </u> - <u>-</u> |
| posw.ocm.: | Гронжосты: | Громжосты | Громкосты             | Громкосты              |
|            | T          |           |                       | T                      |
| Budgets    | E Budpana  | E Budgama | Г Выбрать             | F Sutpan               |

Mono Mix Stereo Mix

flues mona

Ω¥.

5. В меню MusicFriend выберите File – Edit Multimedia или нажмите кнопку на панели инструментов. На экране появится главное окно программы и окно захвата изображения Capture.

6. Зайдите на веб-сайт, с которого хотите получить видео ролик, или загрузите файл в Windows Media Player.

 Переместите окно захвата Capture на область экрана, в которой находится видеоролик и запустите его на воспроизведение. Размер окна Capture может быть изменен в меню Zoom.

8. В правом окне программы MusicFriend установите максимальное время записи **Max Time**.

 Установите тип записываемого изображения: Screen – для захвата только изображения, Screen & Audio – для записи изображения со звуком.

10. Начните запись, нажав кнопку **Record** (запись). В правой нижней части экрана отобразится частота кадров.

Режим Screen & Audio поддерживает запись со скоростью 5 и

10 кадров в секунду. Если при скорости 10 кадров в секунду происходит искажение изображения, установите скорость захвата на 5 кадров в секунду.

![](_page_34_Picture_8.jpeg)

![](_page_34_Picture_9.jpeg)

Если при записи происходит ошибка, проверьте настройки компьютера, как описано выше. Если настройки верны, мощности компьютера не достаточно. Перейдите в режим записи только изображения Screen.

11. Подключите плеер к компьютеру.

12. Нажмите кнопку **Save** (сохранить) и выберите для съемный диск плеера. Задайте имя сохраняемого файла.

 При нажатии кнопки Save, записанный файл появится в основном окне программы MusicFriend и будет сохранен в памяти плеера.

14. После завершения всех операций отсоедините плеер от компьютера.

Для успешного захвата файлов в Windows 2000/XP во время записи должно использоваться не более 90% ресурсов процессора.

| Диспетчер    | задач ₩   | indows    |            |              |              |
|--------------|-----------|-----------|------------|--------------|--------------|
| айл Парамет  | ры Вид    | Завершен  | 1е работы  | Справка      |              |
| Приложения   | Процессы  | Быстроде  | ействие С  | еть   Поль   | зователи     |
| – Загрузка Ц | л— г      | ронология | загрузки Ц | пп           |              |
| 16 %         |           |           |            | WW<br>W      | ///////      |
| Файл подка   | ачки г    | ронология | использова | ания файла і | тодкачки     |
| 279 M5       |           |           |            |              |              |
| Bcero        |           |           | ⊏Физиче    | кая память   | (КБ)         |
| Дескриптор   | 08        | 5805      | Всего      |              | 522032       |
| Потоков      |           | 361       | Доступн    | ю            | 222744       |
| Процессов    |           | 33        | Системн    | ый кэш       | 276036       |
| ⊢Выделение   | памяти (К | Б)        | Память     | ядра (КБ) —  |              |
| Bcero        |           | 285888    | Всего      |              | 40148        |
| Предел       |           | 1278748   | Выгружа    | вемая        | 33336        |
| Пик          |           | 292676    | Невыгру    | жаемая       | 6812         |
|              |           |           |            |              |              |
| оцессов: 33  | Загрузк   | а ЦП: 16% | Выдел      | ение памяти  | 1: 279M6 / 6 |

# 7. Функция M-SYNC

M-SYNC – программа, позволяющая задавать текст, синхронно отображаемый с воспроизодимым MP3 файлом (песней, аудиокнигой, языковым уроком...).

При проигрывании MP3 файла на устройстве, поддерживающем функцию SYNC, на дисплее устройства будет отображаться дополнительная текстовая информация.

Так же M-SYNC имеет несколько функций редактирования файлов – модификация, удаление, присоединение, сохранение...

#### Основные функции

#### 1. MP3 Open

Вызывает МРЗ файл, в котором будет осуществляться синхронизация.

После выбора желаемого МРЗ файла и нажатия кнопки Open отображается окно состоящее из:

- 1. Поля редактирования текста.
- 2. Выбора языка текста: Korean, English / Japanese / Chinese-II (Simplified) / Chinese-II (Original).
- 3. Кнопки переноса текста из файла типа ЕХТ.
- 4. Кнопки переноса текста из файла типа WMI.
- 5. Кнопки вставки перенесенного текста в поле редактирования программы M-SYNC.
- 6. Кнопки отмены редактирования.

#### 2. Sync Open

Переносит текстовый файл типа WMI.

#### 3. MP3 Save

Сохраняет МРЗ файл с информацией о синхронизации текста. Файлы МРЗ и WMI сохраняются с одинаковым именем.

MP3: сохранение файла MP3 и информации о синхронизации текста.

WMI: сохранение информации о синхронизации текста.

#### 4. Sync Save

Сохранение информации о синхронизации текста в файле типа WMI.

#### 5. Tag Editor

Ввод и сохранение информации о файле в теге ID3. Возможно сохранение такой информации, как название композиции, имя исполнителя... Во время воспроизведения информация из тега ID3 отображается на дисплее плеера.

#### 6. Help

Отображение справочной информации о программе M-SYNC.

MP3 Window Окно MP3 отображает перенесенные файлы MP3.

Lyrics Window Окно Lyrics в основном похоже на Excel.

#### Lyrics Editing

Редактирование текста. Если текст в окне отмечен значком «Х», на дисплее плеера он будет показываться не полностью (обрезаться). Для предотвращения этого, скорректируйте текст в окне редактирования. Для этого нажмите левой кнопкой мыши на тексте. При нажатие правой кнопки мыши на тексте появится всплывающее меню, которое позволит Вам осуществлять такие действия, как копирование, удаление и вставка строк текста.

#### Sync Input

Введение информации о синхронизации текста со звуком.

#### Lyrics Window

После вызова предварительного просмотра (Preview) обработанных файлов Вы можете проверить результат в окне Lyrics Window.

#### Sync Input

Введение информации о синхронизации текста со звуком.

#### Lyrics Window

После вызова предварительного просмотра (Preview) обработанных файлов Вы можете проверить результат в окне Lyrics Window.

#### Character Setting

Установка кодировки текста позволяет корректно отображать на дисплее тексты на разных языках.

Дополнительная информация об использовании M-SYNC доступна в справочной системе программы (Help).

![](_page_39_Picture_0.jpeg)

www.nexxdigital.ru